## 1. http://jsprebm.cltt.org/pscweb/index.html

| SSI 江苏政务<br>www.jszwiw.g | 服务 统一身份认证平台        | 返回首页                                                           |           | # <b>Q</b> )                 |  |
|--------------------------|--------------------|----------------------------------------------------------------|-----------|------------------------------|--|
| 个人登录                     | 法人登录               |                                                                |           |                              |  |
| 账号密码登录   手机号             | 登录   APP扫码登录       |                                                                | 其他快捷登录    |                              |  |
| 法 新输入S的用户名/手机            | 時時/身份证             | ○ 平台账号登录           ●         平台账号登录           ●         我的南京账号 | 锡 无据旗舰店账号 | ED快速登录                       |  |
| (2) 新知入验证码               | VRAK               | САШ-НФЭ                                                        | 着作权登记系统   | <b>0</b> 公 <del>安 体化平台</del> |  |
| 登录                       | 注册<br>忘记密码?   账号注销 |                                                                |           |                              |  |
|                          |                    |                                                                |           |                              |  |

| -87            | 苎 <b>办(条</b> 厅, ()条 用户注册<br>₩₩₩ jszwiłw gov.cn | (Rimania)               |  |
|----------------|------------------------------------------------|-------------------------|--|
| 账号填写           | 1、注册 2. 实名以证                                   | 以下带于为必体现                |  |
| 用户名:*          | junli13                                        | 现在,您也可以通过以下快捷登录方式进行注册了: |  |
| 應罚: *          |                                                | 管 国家政务服务平台 ① 事业单位在35    |  |
|                | <b>H P H</b>                                   | 🙏 Attanes 🚱 Hannese     |  |
| <b>湖</b> 认医码:* |                                                | C EDGARDA H FRANKANG    |  |
| 所在城市:*         | 苏州市 • 市 市本级 •                                  |                         |  |
| 手机号码: *        | 18096630069                                    | ◎ 公安→株紀平台               |  |
| 圈片验证码:*        | WAAN'N V                                       |                         |  |
| 塑值验证码:* 423412 | 建和短续验证码                                        |                         |  |
| <del>م</del>   | -5                                             |                         |  |
|                |                                                |                         |  |
|                |                                                |                         |  |
|                | )   本站申明   联系我们                                | 会中国政府局                  |  |

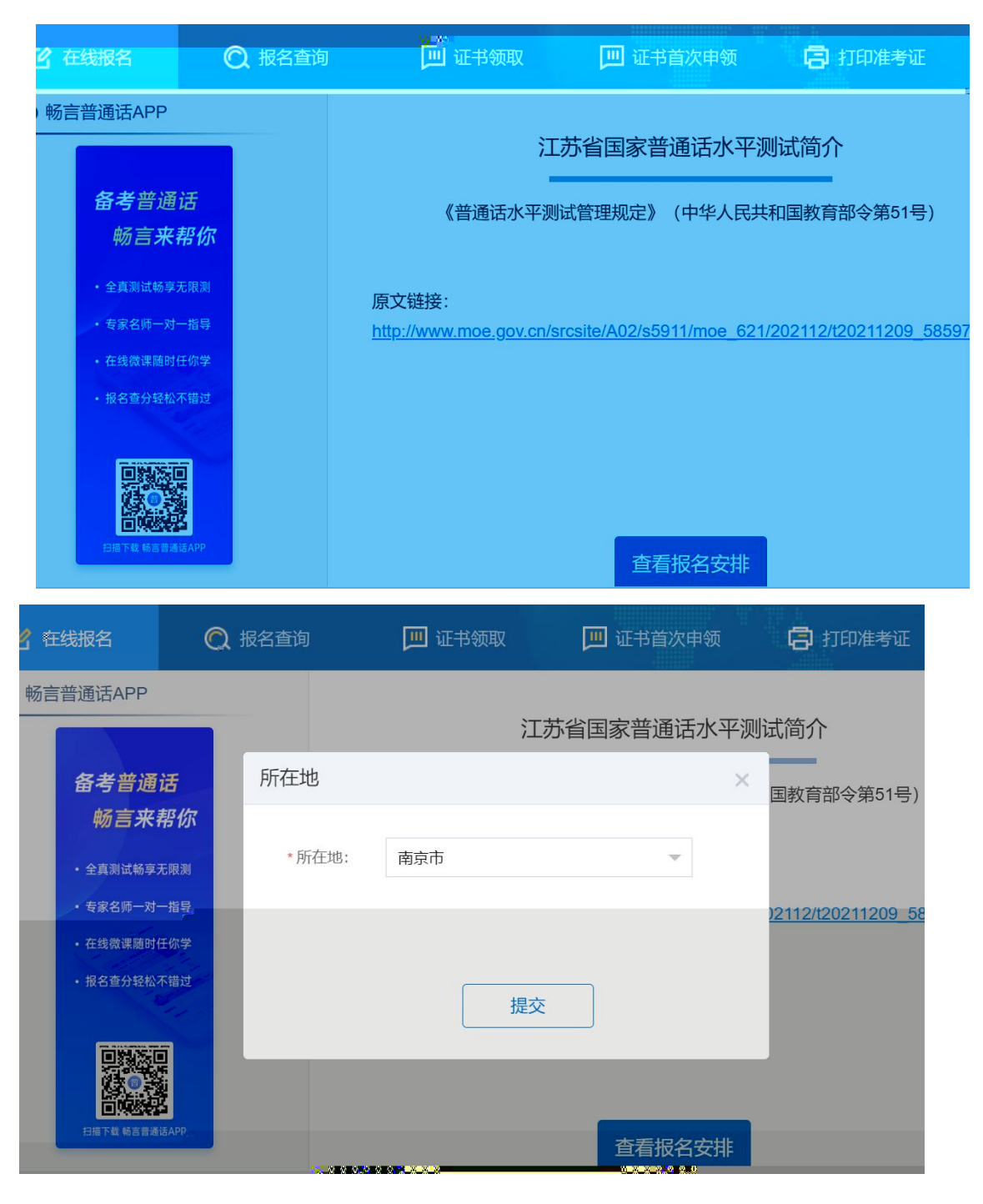

11

"

2.

"

ıı

ıı

"

З.

| 「」」在线报名        | ● 後日 一 一 一 一 一 一 一 一 一 一 一 一 一 一 一 一 一 一 | 🛄 证书领取 | 🛄 证书首次申领        | 🖨 打印准考 |
|----------------|------------------------------------------|--------|-----------------|--------|
| 1              |                                          |        |                 |        |
| 选择考点           | 阅读报名                                     | 占须知    | 填写报名信息          |        |
| 选择测试考点         |                                          |        |                 |        |
| 南京审计大学         |                                          |        | 江苏省邮政局普通话水平测试考点 |        |
| 选择时间(高         | 校场次: 25元)                                |        |                 |        |
| 20221126 20223 | 年11月26日(星期六) 在线支                         | 付      |                 |        |
| 当前任务信息:        |                                          |        |                 |        |
| <b>A</b> 剩余名额: | 500人                                     |        |                 |        |
| ⑦ 测试数 ▲        | Marine Chinese                           |        |                 |        |
|                |                                          |        |                 |        |
|                |                                          |        |                 |        |

| 4.       | Ш         | " 1C                      | )                          | и и            |          |
|----------|-----------|---------------------------|----------------------------|----------------|----------|
| <u>P</u> | SC 江苏省    | 普通话水平测<br>РИТОNGHUA SHUIP | <b>则试在线报名</b><br>ING CESHI | 系统             |          |
|          | 🕑 在线报名    | 🔘 报名查询                    | 🔟 证书领取                     | 🛄 证书首次申领       | र् 🖨 राव |
|          | 1<br>选择考点 | 阅读                        | 2 使报名须知                    | 3<br>填写报名信息    | ļ        |
|          |           |                           | 报名                         | 须知             |          |
|          | 一、应试者应试时, | 须携带相关指定证件(二               | 代身份证原件及准考证,学               | 生还应带上有效学生证原件), | 否则不予测试。  |
|          | 二、应试者应严格按 | 照准考证上指定的时间到               | 观场报到。未按时到者, 取              | 消测试资格,测试费不予退还。 |          |
|          | 三、系统支持在线报 | 名、在线支付、在线打印)              | 隹考证。                       |                |          |

"

5.

| PSC 江苏行        | 自普通话水平测试在线报名系统<br>I PUTONGHUA SHUIPING CESHI                                                    |
|----------------|-------------------------------------------------------------------------------------------------|
| 📝 在线报名         | 报名查询 通 证书领取 通 证书首次申领                                                                            |
| 1<br>选择考<br>报名 | 测试公告<br>点<br>1.本场测试按照新版《普通话水平测试规程》要求组织测<br>试,报名成功后不予退费。2.报名前请确认是否满足以下<br>去过资格。日报名成功 五过即游名第一五过的游 |
| 2005<br>20     | なは、気は、気は、気は、気は、気は、気は、気は、気は、気は、気は、気は、気は、気は                                                       |
|                |                                                                                                 |

"

Ш

ш

"

11

6.

| 考点地址      | 南京审计大学文心            | >楼203 |        |          |
|-----------|---------------------|-------|--------|----------|
| 测试时间      |                     |       |        |          |
| 考生信息      |                     |       |        |          |
| 姓名        |                     |       | 性别     | 女        |
| 民族        |                     |       | 证件号    | 340102 * |
| 职业        |                     |       | 单位     | 南京审计     |
| 信息验证(请认真相 | <u></u> 刻个人信息, 提交之后 | 无法修改) |        |          |
| 手机号:      |                     |       |        |          |
| 验证码: 请输入  | 验证码                 | 发送短信  |        |          |
|           |                     | 。修改信息 | ···下一步 |          |

11

7.

| D |                                                                                                    | 测试在线报 ∞ [=<br>Ministerio                                                                                         |                             |                                                            |  |  |
|---|----------------------------------------------------------------------------------------------------|----------------------------------------------------------------------------------------------------|-----------------------------|------------------------------------------------------------|--|--|
|   | L AUSE<br>通道年点<br>日 湖城市 単細胞<br>日 湖城市 単細胞<br>日 石以敬貴 単細胞<br>日 石以敬貴 本細胞<br>日 石以敬貴 本細胞<br>日 石以敬貴 本細胞<br>日 石以敬貴<br>王 八四月<br>日<br>王 八四月<br>日<br>二<br>二<br>二<br>二<br>二<br>二<br>二<br>二<br>二<br>二<br>二<br>二<br>二 | () CONS<br>実践時名(成)<br>実践時名(成)<br>業務第425日時7年。日本部から同時年<br>特心野り24日が日本の完一業時外<br>成(計)24日7年2日の二歳時外<br>式、計21単元重上出現的二歳時外 |                             | <ul> <li>(1) (1) (1) (1) (1) (1) (1) (1) (1) (1)</li></ul> |  |  |
|   |                                                                                                    | 新校东有:和大法飞船的表示公司(2008-                                                                                            | 2020) (V 2 0 1059) 🌔 (同会報)) | 40192020003624                                             |  |  |

|  | C entres   | Q RESR                                                    | 🔲 unan    | 🗎 बामक | 🙁 Filines  | NE.            |
|--|------------|-----------------------------------------------------------|-----------|--------|------------|----------------|
|  | 4.144<br>( | eà<br>Dutt <b>Cens</b> energy                             | Caral II. |        | 0<br>NVERH | <b>0</b><br>58 |
|  |            | 28月,日本日本中国中国<br>直线服務 ···································· |           |        |            |                |
|  |            |                                                           |           |        |            |                |
|  |            |                                                           |           |        |            |                |

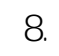

и и

u n

| PSC 江苏省普通话水平测试在线报 <sup>个 w Management</sup> Inflammanseent                                                                                                    |
|----------------------------------------------------------------------------------------------------|
| С 5.2228 С молон Параж Парно С 122842                                                                                                    |
| I WORKENCE<br>WORKENSE<br>WORKENSE<br>WORK |
| може, колутороефорт Декурал, Алуканан 🌰 (Ирекананданандар                                                                                                    |
|                                                                                                    |
|                                                                                                    |
|                                                                                                    |
| PSC 江苏省普通话水平测试在线报名系统                                                                                                    |
|                                                                                                    |
|                                                                                                    |

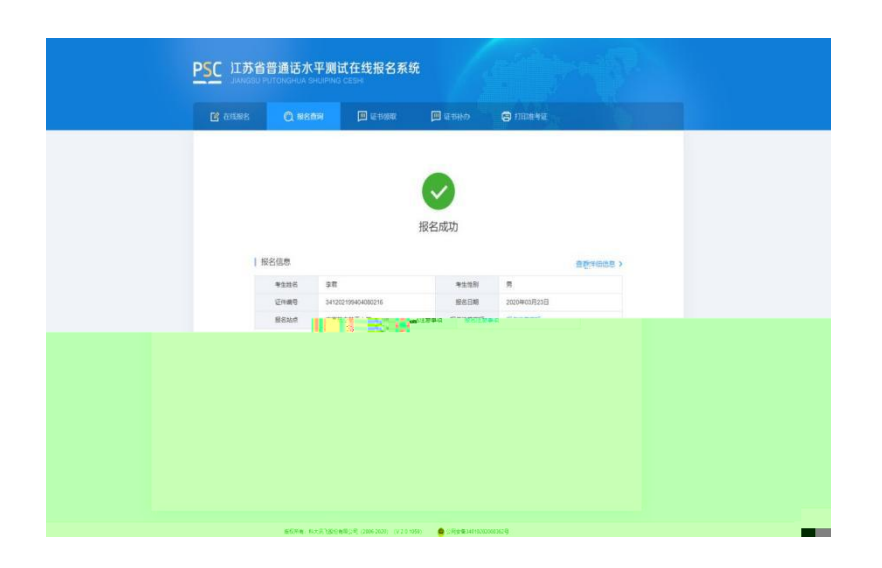

ı

"

"

10.

|   | 会議法するの場合                                                                                             | ず女伴招々ず                                                                                                    | ita /                                                                             |                                     |                         |
|---|----------------------------------------------------------------------------------------------------|----------------------------------------------------------------------------------------------------|-----------------------------------------------------------------------------------|-------------------------------------|-------------------------|
|   |                                                                                                    |                                                                                                    | 9C                                                                                |                                     |                         |
|   |                                                                                                    |                                                                                                    |                                                                                   |                                     |                         |
| 1 | 国家普通话水平测试准制                                                                                          | RE.                                                                                                    |                                                                                   |                                     |                         |
|   | 姓名                                                                                                   | 32                                                                                                    |                                                                                   |                                     |                         |
|   | 性別                                                                                                   | 男                                                                                                    |                                                                                   |                                     |                         |
|   | 证件编号                                                                                                 | 341202199404                                                                                                    | 080216                                                                            |                                     |                         |
|   | 准专证号                                                                                                 | 340022004000                                                                                                    | 1                                                                                 |                                     |                         |
|   | 服制的时                                                                                                 | 2020年03月31                                                                                                    | E 08:00                                                                           |                                     |                         |
|   | T1042                                                                                                | ALT(1)_201                                                                                                    | 5 <b>9</b>                                                                        |                                     |                         |
|   | Rittle                                                                                               | 南东市                                                                                                    |                                                                                   |                                     |                         |
|   | 1、专生应证时,这两有报知<br>它还将给不能参加考试。<br>2、专生必须在规念时间内相同<br>3、专生必须在规念时间内相同<br>3、专生必须在规念时间内相同<br>4、专业问题计算及代考,一位 | 本人参加等は、承以日内数5<br>2010日 (二代参伝)正同中3<br>2013日中 (二代参伝)正同中3<br>2013日 (二代参伝)に用え、載して30分<br>た<br>2013日 (1014日) (二の第一<br>2013日 (1014日) (1014日)<br>2013日 (1014日) (1014日) | 考生须知<br>號(考生例如) 各药内容, 1<br>者考证, 学生还应考上有效学<br>HHT为本考处理, 例此是不子<br>学校区,<br>一年内的这些资格, | 由厚重夺数大规定。<br>主证题件),古元不予投出题。<br>进石。  | K. 6819623)             |
|   | <ol> <li>考生在194点任机会的177</li> <li>活業交給代請書的身份征</li> <li>右规定的情証日期内未储器</li> <li>管责任。</li> </ol>          | , Michellendina<br>1995- Bengeleigi<br>1995- Bengeleigi                                                                                                    | restren bekreie<br>Restreiterter                                                  | ·20. 尽交出204人最份证数的<br>3个月、逾期未简的作先主证书 | 0件及"本考证"是作<br>9处理,不再来把6 |
|   |                                                                                                    |                                                                                                    | 打印在考证                                                                             |                                     |                         |
|   | 医反形和                                                                                                 | 和大吉飞融份有限公司(200                                                                                                    | 6-2020) (V 2.0 1059)                                                              | 公司业業34019202000362項                 | ;                       |

9.